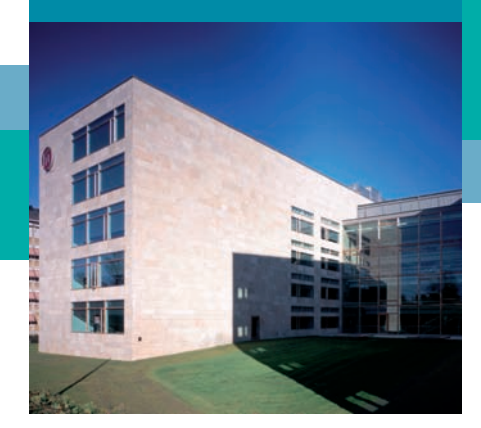

# **ЛИЦЕНЗИИ ТАС** Руководство по установке

## 1 Введение

Это руководство описывает процесс приобретения и установки лицензий программного обеспечения ТАС, с использованием правоустанавливающего идентификатора (ID).

Когда отдел заказов обрабатывает ваш заказ, они создадут пакет лицензий для купленного Вами продукта(ов) и отправят *правоустанавливающее свидетельство* по электронной почте.

Пакет лицензий содержит одну или более *лицензий* для каждого продукта (или продуктов), предназначенного Вам для использования, и определяет их количество...

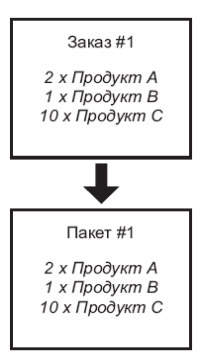

Рис. 1.1: Пакет включает лицензии одного заказа.

Если продукт приобретенный ранее заказан повторно, то лицензия будет поставлена в последнем пакете, и не будет объединена с предыдущим.<sup>1</sup>

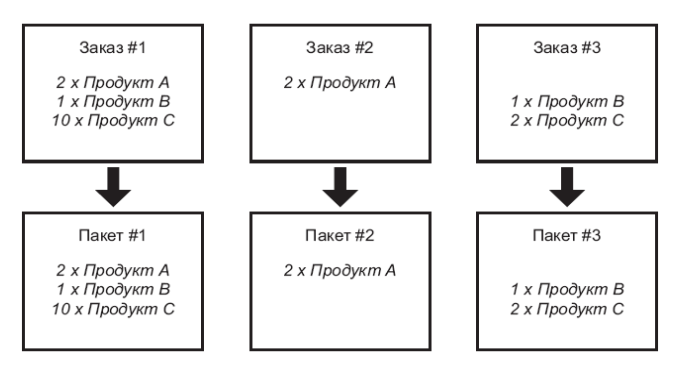

Рис. 1.2: При каждом заказе формируется новый пакет.

1. Объединение возможно, но не рассматривается в данном документе.

Вы можете отделить лицензии от пакета, в процессе активизации пакета.

После того, как лицензия была активизирована, файл лицензии (текстовый файл) отправляют Вам для устанавливки на компьютере, сервере лицензии. Сервер лицензии может быть как центральным сервером в сети так и локальным, автономным компьютером.

Каждый сервер лицензии имеет т.н. хост ID - идентификатор хоста. Когда лицензия активизирована, назначается идентификатор хоста (или несколько, если используется резервированная установка сервера лицензии). Следовательно, лицензии привязаны к идентификатору хоста. При необходимости, лицензии могут быть перемещены на другой сервер лицензии, это называется *pexocmuнг*.

## 2 Получение правоустанавливающего сертификата по E-mail

Когда заказ обработан, Вы получаете правоустанавливающий сертификат по электронной почте.

| 🔀 Entitlement certificate for Entitlement ID:143c-8b31-0d7d-af9d-4c7f-f7 attached - Message (Plain Text)                                                                                                    |      |
|----------------------------------------------------------------------------------------------------|------|
| Elle Edit View Insert Format Iools Actions Help Type a question for he                                                                                                    | • qk |
| 👷 🙊 Reply 🥵 Reply to Al 🕼 Torreserd 🎒 🗈 🔻 🖻 🗙 🔸 🗢 🕶 🗸 😰 🖕                                                                                                    |      |
| From:         Rexnet-server         Sent: on 2006-09-13 12:50           To:         John Smith         2006-09-13 12:50           C:                                                                                                    |      |
| Subject: Enkillemenk certificate for Enkillemenk ID:143c-8b31-0d7d-af9d-4c7f-F7 attached                                                                                                    |      |
| Attachments: DicklementCertificate.html (2 KB)                                                                                                    |      |
| TAC grants the right to activate the following product(s):                                                                                                    | 4    |
| ActivationID: 143c-9b31-0dca-3309-e37Ffd<br>Product Desciption. Classic Vista with Server and Workstation<br>Order ID:<br>Quantity: 1<br>ActivationID: 143c-9b31-0dca-3309-e37Ffb<br>Product Name: XBuilder<br>Product Desciption: Configuration tool for Xenta 511/527/555<br>Order ID:<br>Quantity: 1<br>ActivationID: 143c-9b31-0dca-3309-e37Ffc<br>Product Desciption: Graphics Editor for TGML<br>Product Desciption: Graphics Editor for the TGML format<br>Order ID:<br>Quantity: 2 |      |
| The Activation IDs will be required to login. You will also need the Hostid or TAC dongle ID of the computer with which these licenses will be associated.<br>If you have any questions, contact your local TAC office.                                                                                                    |      |
| Rights and restrictions on the use of the products are set forth in TAC License Terms agreement.                                                                                                    | ~    |

Рис. 2.1: Письмо, полученное по электронной почте.

К письму прикрепляется HTML файл с той же информацией, что удобно для печати.

|                                                                                                    |                                                                                                    | Certificate Number                                                        | ∵ 143c-8b31-0dca-3309-e37f    |
|----------------------------------------------------------------------------------------------------|----------------------------------------------------------------------------------------------------|---------------------------------------------------------------------------|-------------------------------|
| TAC grants TAC Sweden the rig                                                                                             | Entitleme                                                                                                    | nt Certificate                                                            |                               |
| Activation ID                                                                                                    | Product                                                                                                    | Description                                                               | Order Number Quanti           |
| 143c-8b31-0dca-3309-e37f-fd                                                                                               | Vista Standard                                                                                                | Classic Vista with Server and Workstation                                 | 1                             |
| 143c-8b31-0dca-3309-e37f-fb                                                                                               | XBuilder                                                                                                    | Configuration tool for Xenta 511/527/555                                  | 1                             |
| 143c-8b31-0dca-3309-e37f-fc                                                                                               | Vista Graphics Editor for TGML                                                                                | Graphics Editor for the TGML format                                       | 2                             |
| The Activation IDs will be requ<br>be associated.<br>If you have any questions, cont<br>Rights and restrictions on the us | ired to login. You will also need the<br>act your local TAC office.<br>se of the products are set forth in T. | PHostid or TAC dongle ID of the computer w<br>AC License Terms agreement. | rith which these licenses wil |

Рис. 2.2: Правоустанавливающий сертификат.

Чтобы активировать лицензию, Вы должны зайти на портал лицензирования клиентов используя правоустанавливающй идентификатор ID, в строке темы электронного письма. Вы можете также зайти на портал используя другие ID, из этого письма, однако, использование ID из заголовка предлагает Вам больше возможностей и лучший обзор лицензий.

# 3 Подключение к порталу лицензирования пользователей

#### Для входа на портал лицензирования

1 В строке адреса вашего браузера наберите "licensing.tac.com".

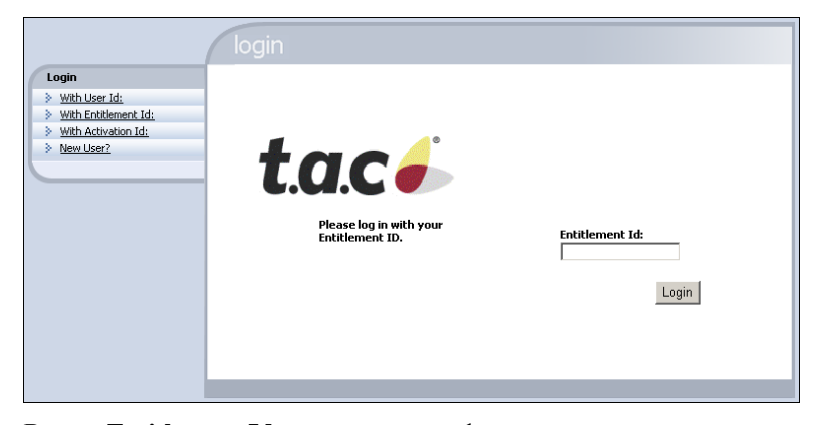

**2** В поле **Entitlement Id**, введите идентификатор из заголовка письма. Например, "143c-8b31-0dca-3309-e37f-fe".

|                                                                                            | login                                     |                                                    |
|--------------------------------------------------------------------------------------------|-------------------------------------------|----------------------------------------------------|
| Login<br>> With User Id:<br>> With Entitlement Id:<br>> With Autivation Id:<br>> New User? | tease log in with your<br>Entitlement ID. | Entitlement Id:<br>jb31-0dca-3309-e37f-fe<br>Login |

З Нажмите Login.

Появится стартовая страница портала.

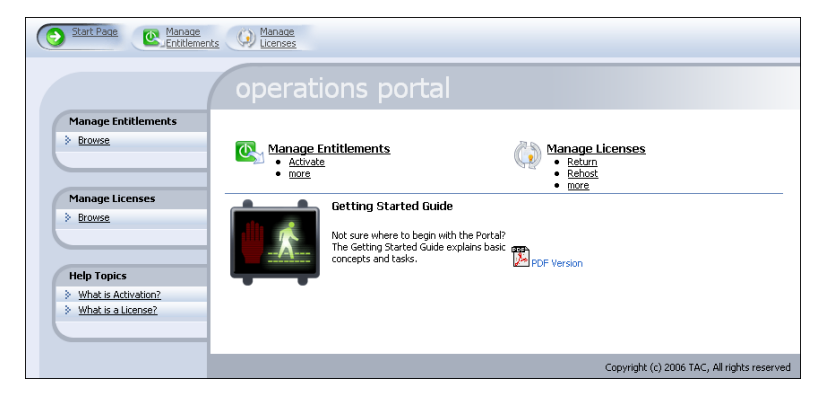

#### 4 В меню инструментов нажмите Manage Entitlements.

Так выглядит список доступных пакетов лицензий.

| Start Page C Intitlemen                                                                       | ts D Licenses                                                                                                    |          |           |                         |
|-----------------------------------------------------------------------------------------------|----------------------------------------------------------------------------------------------------|----------|-----------|-------------------------|
|                                                                                               | manage entitlements                                                                                                    |          |           |                         |
| Help Topics           What is a License?           What is Activation?                        | Search For Search By Activation J                                                                                                    | ID.      | •         | Q 🕜 🤇                   |
| <ul> <li>What is the Activatable Item<br/>Type?</li> <li>What is an Activation ID?</li> </ul> | Activatable Line Items                                                                                                    |          |           |                         |
|                                                                                               | Type Activation ID Sold To State Product                                                                                                    | Versio   | in Copies | Left Expiration         |
|                                                                                               | Image: International State State Stat | 1.0      | 2         | PERMANENT               |
|                                                                                               | TAC S Deployed XBuilder                                                                                                    | 1.7      | 1         | PERMANENT               |
|                                                                                               | Page 1 of 1                                                                                                    |          |           |                         |
|                                                                                               | Саруг                                                                                                    | ight (c) | 2006 TA   | AC, All rights reserved |

В письме (см. Раздел 2, "Получение правоустанавливающего сертификата по E-mail", на стр 2) есть файл HTML, содержащий список всех лицензий, которые были куплены а процессе заказа. Таблица на странице Manage Entitlements, отображает тем не менее *все* пакеты, к которым Вы имеете доступ. Если это было вашим первым заказом, таблица будет идентична информации в файле HTML. В других случаях таблица будет вероятно содержать больше пакетов, чем определены в файле HTML.

## 3.1 Просмотр правоустанавливающего сертификата на продукт

Каждый продукт имеет правоустанавливающий сертификат, который может быть рассмотрен детально.

## Для просмотра сертификата продукта

1 Для выбранного продукта, установите флажок в поле слева.

| Start Page Manage                                                   | nts 😥 Manage<br>Licenses                                                                                                    |                         |                                     |
|---------------------------------------------------------------------|----------------------------------------------------------------------------------------------------|-------------------------|-------------------------------------|
|                                                                     | manage entitlements                                                                                                    |                         |                                     |
| Help Topics  What is a License?  What is Activation?                | Search For Search By Activation                                                                                                    | ID                      |                                     |
| What is the Activatable Item <u>Type?</u> What is an Activation ID? | Activatable Line Items                                                                                                    |                         |                                     |
|                                                                     | Activate         Print         View Certificate         Email           Type Activation ID         Sold To         State         Product           To         L42 char 2000 c200         TO         State         Product                                                                                                    | Version C               | opies Left Expiration               |
|                                                                     | Image: International and the state of the state of the state | 5.0 1<br>1.0 2<br>1.7 1 | PERMANENT<br>PERMANENT<br>PERMANENT |
|                                                                     | Page 1 of 1                                                                                                    |                         |                                     |
|                                                                     | Convi                                                                                                    | right (r.) 20           | 06 TAC All rights reserved          |

2 Haжмите View Certificate.

| Entitlem             | ent Cer                      | tificate - M                         | licrosof                           | t Internet Explore                                    | er                                        |                       |             |        |           | _10 |
|----------------------|------------------------------|--------------------------------------|------------------------------------|-------------------------------------------------------|-------------------------------------------|-----------------------|-------------|--------|-----------|-----|
| e Edit               | View                         | Favorites                            | Tools                              | Help                                                  |                                           |                       | 🔁 • S       | SnagIt | 22        |     |
|                      |                              |                                      |                                    |                                                       |                                           |                       |             |        |           | _   |
| 4                    |                              |                                      |                                    | 0                                                     |                                           | C .: C . 37 1         |             |        |           | _   |
| L                    | .U                           | I.C                                  | 0                                  |                                                       |                                           | Certificate Number:   | 143c-8b31-  | Odca-3 | 309-e37t- | le  |
|                      |                              |                                      |                                    |                                                       |                                           |                       |             |        |           |     |
|                      |                              |                                      |                                    | Entit                                                 | lement Cert                               | ificate               |             |        |           |     |
| TAC                  | rante T                      | AC Sure                              | len the                            | right to activate                                     | the following product(a):                 |                       |             |        |           |     |
| INCE                 | 1 2011 3 1                   | AC SWEE                              | sen me                             | right to activate                                     | the following product(s).                 |                       |             |        |           |     |
| Activa               | tion II                      | 0                                    |                                    | Product                                               | Description                               |                       | Order N     | umber  | Quantit   | у   |
| 143c-8               | 3631-0                       | dca-3309                             | -e37f-                             | fd Vista Standa                                       | ard Classic Vista with Serv               | ver and Workstation   |             |        | 1         |     |
| The<br>whic<br>If yo | Activat<br>h these<br>u have | ion IDs w<br>licenses v<br>any quest | ill be re<br>vill be a<br>ions, co | equired to login.<br>associated.<br>ontact your local | You will also need the Hos<br>TAC office. | ttid or TAC dongle II | D of the co | mputer | with      |     |
| Righ                 | ts and 1                     | estriction:                          | s on the                           | e use of the prod                                     | lucts are set forth in TAC I              | icense Terms agreen   | nent.       |        |           |     |
|                      |                              |                                      |                                    |                                                       |                                           |                       |             |        |           |     |
|                      |                              |                                      |                                    |                                                       |                                           |                       | λ34         | 419500 | A         |     |
|                      |                              |                                      |                                    |                                                       |                                           |                       |             |        |           |     |
|                      |                              |                                      |                                    |                                                       |                                           |                       |             |        |           |     |
|                      |                              |                                      |                                    |                                                       |                                           |                       |             |        |           |     |

3 Если Вы закончили просмотр/печать сертификата, закройте окно.

## 3.2 Просмотр состава пакета лицензий

## Для просмотра состава пакета лицензий

1 Нажмите идентификатор выбранного продукта.

| Help Topics           What is a License?           What is Activation? |               |                            |                  |         |                  |                                |           |             |               |
|------------------------------------------------------------------------|---------------|----------------------------|------------------|---------|------------------|--------------------------------|-----------|-------------|---------------|
| > What is the Activatable Tran                                         |               |                            | Search Fo        | or 📃    |                  | Search By Activatio            | n ID      | •           | Q 📝           |
| What is the Activatable Item     Type?     What is an Activation ID?   | Activat       | able Line                  | Items            |         |                  |                                |           |             |               |
|                                                                        | Activat       | e Print                    | View Certificate | Email   |                  |                                |           |             |               |
|                                                                        | 🗖 Туре        | Activation II              | )                | Sold To | State Produ      | t                              | Versio    | on Copies I | Left Expiral  |
|                                                                        |               | 143c-8b31-0                | )dca-3309-e37f   | TAC S   | Deployed Vista S | itandard                       | 5.0       | 1           | PERMA         |
|                                                                        |               | 143c-8b31-0<br>143c-8b31-0 | ldca-3309-e37f   | TAC S   | Deployed Vista C | araphics Editor for TGMI<br>er | 1.7       | 2           | PERMA         |
|                                                                        |               |                            | Ð                | ine sin | bopio) ou ribuiu | -                              |           |             | 1 210 1       |
|                                                                        | Page 1 of     | 1                          |                  |         |                  |                                |           |             |               |
|                                                                        |               |                            |                  |         |                  | Cor                            | wright (c | 1 2006 TA   | C All rights  |
|                                                                        |               |                            |                  |         |                  |                                | yngne (e  | , 2000 111  | c) fai fights |
| EXnet Operations - Line Item De                                        | tails - Micro | osoft Interr               | net Explorer     |         |                  |                                |           |             |               |
| line item det                                                          |               |                            |                  |         |                  |                                |           |             |               |
| line item det                                                          |               |                            |                  |         |                  |                                |           |             |               |
|                                                                        |               |                            |                  |         |                  |                                |           |             |               |
| Entitlement                                                            | ID 1430       | c-8b31-0dca                | a-3309-e37f-fe   |         |                  |                                |           |             |               |
| Sold                                                                   | TO TAC        | Sweden                     |                  |         |                  |                                |           |             |               |
| Descript                                                               | ion           |                            |                  |         |                  |                                |           |             |               |
| Activation                                                             | ID 1430       | C-8031-UQC                 | 8-3309-0371-10   |         |                  |                                |           |             |               |
| Na                                                                     | ine Abu       | luer                       |                  |         |                  |                                |           |             |               |
| Vers<br>Dart Num                                                       | iuri 1.7      | 999410                     |                  |         |                  |                                |           |             |               |
| Number of Cor                                                          | uer 0000      | 562410                     |                  |         |                  |                                |           |             |               |
| Remaining cor                                                          | nico I        |                            |                  |         |                  |                                |           |             |               |
| Start D                                                                | ate           |                            |                  |         |                  |                                |           |             |               |
| Perman                                                                 | ent true      |                            |                  |         |                  |                                |           |             |               |
| Number of Extra Activati                                               | ons 0         |                            |                  |         |                  |                                |           |             |               |
| Remaining Extra Activati                                               | ons 0         |                            |                  |         |                  |                                |           |             |               |
| Maximum Overdr                                                         | aft 0         |                            |                  |         |                  |                                |           |             |               |
| Overdraft Remain                                                       | ing 0         |                            |                  |         |                  |                                |           |             |               |
| Overdraft Fl                                                           | oor O         |                            |                  |         |                  |                                |           |             |               |
| Overdraft Ceil                                                         | ing Unlin     | nited                      |                  |         |                  |                                |           |             |               |
| Number of Reho                                                         | sts Igno      | ore Policy                 |                  |         |                  |                                |           |             |               |
| Number of Retu                                                         | rns Igno      | ore Policy                 |                  |         |                  |                                |           |             |               |
|                                                                        | airs Igno     | ore Policy                 |                  |         |                  |                                |           |             |               |
| Number of Rep                                                          |               |                            |                  |         |                  |                                |           |             |               |

2 Если Вы закончили просмотр/печать списка, закройте окно.

# 4 Активизация пакета лицензий

#### Для активации пакета

1 На странице Manage Entitlements выберете пакет, который Вы хотите активировать.

| Start Page Manage                                                   | ts D Licenses                                                                                                    |                |                      |
|---------------------------------------------------------------------|----------------------------------------------------------------------------------------------------|----------------|----------------------|
|                                                                     | manage entitlements                                                                                                    |                |                      |
| Help Topics  What is a License?  What is Activation?                | Search For Search By Activation                                                                                                    | D              | . <u></u> .          |
| What is the Activatable Item <u>Type?</u> What is an Activation ID? | Activatable Line Items                                                                                                    |                |                      |
|                                                                     | Activate Print View Certificate Email Type Activation ID Sold To State Product Id 32:eB31:04:ea:3200:e325. TAC 5. Declawed With Standard                                                                                                    | Version Co     | pies Left Expiration |
|                                                                     | Image: Construction of the construction of the construction of | 1.0 2<br>1.7 1 | PERMANENT PERMANENT  |
|                                                                     | Page 1 of 1                                                                                                    |                |                      |

- **2** Нажмите **Activate**.
- **3** Заполните форму и нажмите Next.
- **4** Заполните форму и нажмите **Next**. Для дополнительной информации как получить хост ID, см. Раздел 8, "Получение Хост ID", стр. 9.
- 5 Заполните форму на странице. В поле **Count** введите количество лицензий, которые вы хотите активировать. Если Вы заказали несколько одинаковых лицензий, не обязательно активировать все одновременно. Нажмите **Generate**.
- **6** Или сохраните описание лицензий в файл (нажмите **Save To File**), или отправьте их по e-mail (нажмите **Email**).
- 7 Когда закончите нажмите Complete. Вы вернетесь назад на страницу Manage Entitlements.

# 5 **Выход**

## Для выхода

• На панели инструментов нажмите Logout.

# 6 Установка файла лицензии на компьютере/сервере

Когда файл лицензий скачан, или получен по e-mail и сохранен на жестком диске как описано в разделе 4, "Активирование пакета лицензий", стр.7, лицензию необходимо поместить в соответствующую папку.

#### Для установки файла лицензии на компьютере/сервере

 Использую эксплорер Windows, поместите файл лицензии в папку %ProgramFiles%\TAC\License Files\.<sup>1</sup>

1. "%ProgramFiles%" обозначает папку с программами, обычно "C:\ProgramFiles".

# 7 Перенос (Рехостинг) лицензии

Если вы уже активировали лицензию для какого-нибудь сервера и аппаратного ключа, но хотите переместить ее на другую машину, необходимо осуществить "*Pexocmuнг*" - перенос лицензии. Такой перенос может быть выполнен только ограниченное количество раз.

#### Для переноса лицензии

- 1 Зайдите на портал лицензирования пользователей, используя правоустанавливающий ID.
- 2 На панели инструментов нажмите Manage Licenses.

| Start Page Manage<br>Entitlemen                                                      | ts C Litenses                                                                                                    |
|--------------------------------------------------------------------------------------|----------------------------------------------------------------------------------------------------|
|                                                                                      | manage licenses                                                                                                    |
| Help Topics What is a Fulfilment?                                                    | Search For Search By Activation ID 🗾 🔍 💓 💜                                                                                                    |
| What is a License Return?     What is a License Repair?     What is a License Rehot? | Return Repair Rehost View Licenses Print Consolidate                                                                                                    |
| What is the Support Type?                                                            | ■ (P-TD Records) = 0 (P-10) (P-10) ( |
| Consolidations                                                                       | Image: September 2.2, permanent         1.0         1122         1         MASTER         2006           Page: Lof 1         Page: Lof 1         1         1.0         1122         1         MASTER         2006                                                                                                    |
| Consolidated Licenses                                                                |                                                                                                    |

3 Выберите продукт, который хотите перенести.

| Start Page Manage<br>Entitlement                        |                                                                                                    |
|---------------------------------------------------------|----------------------------------------------------------------------------------------------------|
|                                                         | manage licenses                                                                                                    |
| Help Topics  What is a Fulfilment?                      | Search By Activation ID 💌 🔍 😭 😭                                                                                                    |
| What is a License Return?     What is a License Repair? | Return Repair Rehost View Licenses Print Consolidate                                                                                                    |
| What is a License Rehost?     What is the Support Tupe? | Type <sup>F</sup> Ulfillment Activation ID Product Version <sup>Server</sup> Node Count <sup>Support</sup> Fulfill Date Expiration<br>ID ID ID                         |
| V Milde Brane Support Type:                             | ✓ ■ Ff_7fcd 143c-8b31-0dca-3309-<br>e37f Vista Standard 5.0 123456 1 MASTER Oct 3, PERMANENT 2006                                                                      |
|                                                         | Image: F8_7ff6         143c-8b31-0dca-3309-<br>e37f         Vista Graphics         1.0         1122         1         MASTER         Sep 22,<br>2006         PERMANENT |
| Consolidations                                          | Page 1 of 1                                                                                                    |
| Consolidated Licenses                                   |                                                                                                    |
|                                                         |                                                                                                    |

- 4 Нажмите Rehost.
- 5 В форме, в поле Server HostId, замените старый Хост ID на новый. Для дополнительной информации как получить хост ID, см. раздел 8, "Получение Хост ID", стр 9.

| Original<br>Server<br>Hosts: | 1122                                                                                                    |
|------------------------------|----------------------------------------------------------------------------------------------------|
| •<br>Server<br>HostId:       | 1123                                                                                                    |
|                              | Each license server machine is identified with a hostid. If specifying redundant<br>license servers, enter three values here; otherwise enter one value. To specify the<br>value of a special hostid type that requires a keyword (such as an IP address or<br>FLEXid), enter the hostid as a keyword=value pair. |

- 6 Нажмите Rehost.
- 7 Либо сохраните новую лицензию в файл (нажмите Save To File), либо отправьте её по e-mail (нажмите Email).
- 8 По завершению нажмите Complete. Вы вернетесь назад на страницу Manage Entitlements.

Когда Вы вернетесь на страницу **Manage License**, старая лицензия будет помечена как устаревшая, (обозначена красным цветом), а новая будет выделена черным цветом.

# 8 Получение Хост ID

Хост ID это либо MAC адрес компьютера, на котором запущен сервер лицензий, или ID аппаратного ключа, подключенного к компьютеру.

MAC адрес компьютера/аппаратного ключа может быть известен, либо получен следующим образом:

#### Для получения MAC адреса компьютера

- 1 В меню Старт нажмите Выполнить.
- **2** В окне **Выполнить** введите cmd.
- **3** Нажмите **ОК**.
- **4** В диалоговом окне наберите C:\Program Files\TAC\License Server.

| 📧 C:\WINDOWS\system32\cmd.exe         | - 🗆 🗙 |
|---------------------------------------|-------|
| C:\Program Files\TAC\License Server>_ |       |
|                                       |       |
|                                       |       |
|                                       |       |
|                                       |       |
|                                       |       |
|                                       |       |
|                                       |       |
|                                       |       |
|                                       | -     |

#### 5 Haбepute Imhostid и нажмите Enter.

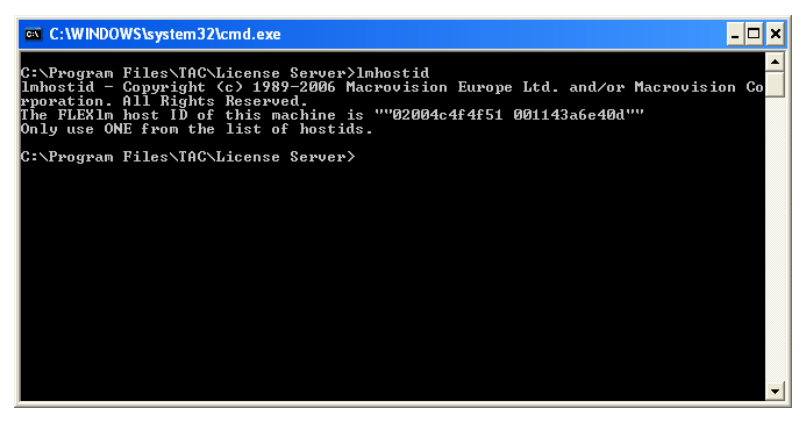

**6** На web странице, в поле **Server HostId**, введите один из появившихся MAC адресов.

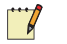

# Примечание

Вы можете также использовать команду ipconfig /all, чтобы получить MAC адреса.

| 🗠 C:\WINDOWS\system32\cmd.exe                                                                                                    | ⊐ ×      |
|----------------------------------------------------------------------------------------------------|----------|
| C:\Program Files\TAC\License Server>ipconfig /all                                                                                                    | <b>_</b> |
| Windows IP Configuration                                                                                                    |          |
| Host Name : wsab100500<br>Primary Dns Suffix :<br>Node Type : Hybrid<br>IP Routing Enabled : No<br>WINS Proxy Enabled : No<br>DNS Suffix Search List : main.root.tac.com                                                                                                    |          |
| Ethernet adapter Local Area Connection 2:                                                                                                    |          |
| Connection-specific DNS Suffix :<br>Description                                                                                                    |          |
| Ethernet adapter Local Area Connection:                                                                                                    |          |
| Connection-specific DNS Suffix . : main.root.tac.com<br>Description : Broadcom NetXtreme 57xx Gigabit Com                                                                                                    | nt       |
| Physical Address.       : 00-11-43-A6-E4-0D         Dhcp Enabled.       : Yes         Autoconfiguration Enabled       : Yes         Autoconfiguration Enabled       : Yes         IP Address.       : 10.158         Subnet Mask       : 255.255.248.0         Default Gateway       : 10.158.9.32         DNS Servers       : 10.158.9.32         Primary WINS Server       : 10.158.9.32         Secondary WINS Server       : 10.158.9.32         Lease Obtained       : : 10.158.9.33         Lease Expires       : : : : : : : : : : : : : : : : : : : |          |
|                                                                                                    | -        |

Заметьте, что дефис в физическом адресе должен быть удален перед вводом id в web-форме. Например, 02-00-4C-4F-4F-51 вводится как 02004C4F4F51.

#### Для получения ID аппаратного ключа

- 1 В меню Старт нажмите Выполнить.
- **2** В окне **Выполнить** введите cmd.
- **3** Нажмите **ОК**.
- **4** В диалоговом окне наберите C:\Program Files\TAC\License Server.

| 🔤 C:\WINDOWS\system32\cmd.exe         | - 🗆 🗙    |
|---------------------------------------|----------|
| C:\Program Files\TAC\License Server>_ | <b>▲</b> |
|                                       |          |
|                                       |          |
|                                       |          |
|                                       |          |
|                                       |          |
|                                       |          |
|                                       |          |
|                                       |          |
|                                       | -        |

5 Haбepute GetTACHLInfo и нажмите Enter.

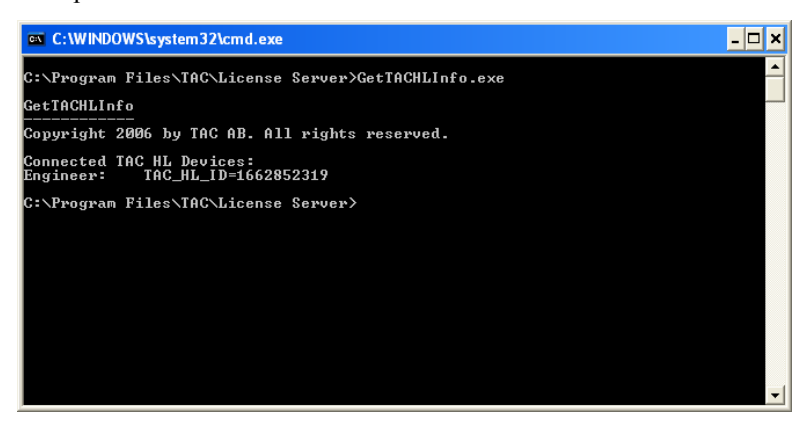

6 В веб форме, в поле Server HostId, введите "TAC\_HL\_ID=" вместе с одним из ID, например, "TAC\_HL\_ID=1662852319" как на рисунке вверху.

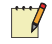

## Примечание

Префикс "TAC\_HL\_ID=" нужно вводить только в случае использования аппаратного ключа tac.

Copyright © 2006, TAC AB All brand names, trademarks and registered trademarks are the property of their respective owners. Information contained within this document is subject to change without notice. All rights reserved.

04-00002-01-ru

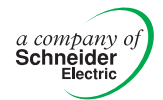

Europe / Headquarters Malm , Sweden +46 40 38 68 50 Americas Dallas, TX

+1 972-323-1111 Asia-Pacific

Sydney, Australia +61 2 9700 1555

www.tac.com

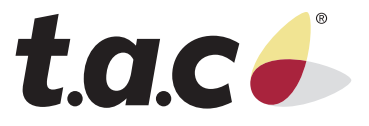